**メニューマップ** 1/4ページ

# メニューマップ

#### メニューリスト

| 用紙メニュー             | レポート                     | ネットワーク/ポート            |
|--------------------|--------------------------|-----------------------|
| 標準設定給紙源            | メニュー設定ページ                | アクティブ NIC             |
| 用紙サイズ/タイプ          | デバイス統計                   | 標準ネットワーク <sup>3</sup> |
| MP を構成する           | ネットワーク設定ページ <sup>2</sup> | レポート                  |
| 代替サイズ              | プロファイル一覧                 | ネットワークカード             |
| 用紙の粗さ              | フォントー覧を印刷                | TCP/IP                |
| 用紙の重量              | ファイルディレクトリを印刷            | IPv6                  |
| 用紙セット方法            | 印刷デモ                     | ワイヤレス                 |
| カスタム紙種             | 備品レポート                   | AppleTalk             |
| カスタム名 <sup>1</sup> |                          | 標準 USB                |
| ユニバーサル設定           |                          | パラレル 4                |
|                    |                          | SMTP セットアップ           |

#### セキュリティ

その他のセキュリティ設定<sup>4</sup> コンフィデンシャル印刷 ディスクのワイプ<sup>4</sup> セキュリティ監査ログ 日付/時刻を設定 ー般設定 フラッシュドライブメニュー <sup>4</sup> 印刷設定

設定

ヘルプ ナバエの

すべてのガイドを印刷 印刷品質 用紙ガイド 印刷不良ガイド メニューマップ 情報ガイド 接続ガイド 移動ガイド 消耗品ガイド

1このメニューは、タッチスクリーンモデルのプリンタでのみ表示されます。

<sup>2</sup> プリンタ設定に応じて、このメニュー項目はネットワーク設定ページまたはネットワーク [x] 設定ページに表示されます。 <sup>3</sup> プリンタ設定に応じて、このメニュー項目は標準ネットワークまたはネットワーク [x]に表示されます。

4プリンタ機種によりこの機能が無いものもあります。

## プリンタコントロールパネルを使用する

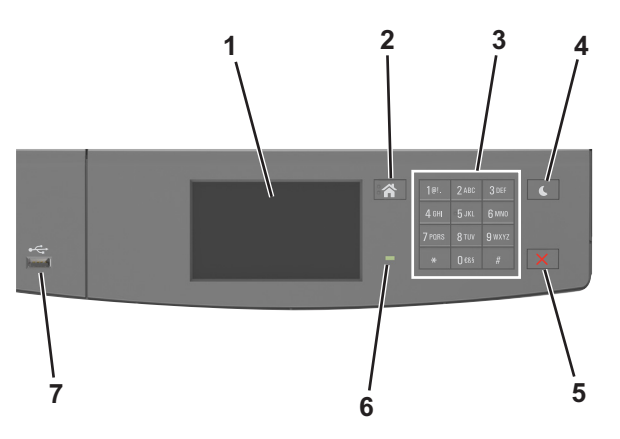

**メニューマップ** 2/4ページ

|   | 項目                | 目的                                                                                                    |
|---|-------------------|----------------------------------------------------------------------------------------------------|
| 1 | 表示                | プリンタの状況とメッセージを表示します。<br>プリンタを設定して操作します。                                                                                                    |
| 2 | [ホーム]ボタン          | ホーム画面に移動します。                                                                                                    |
| 3 | キーパッド             | 数字、文字、記号を入力します。                                                                                                    |
| 4 | [スリープ]ボタン         | スリープモードまたはハイバネートモードを有効にします。<br>次の操作を実行すると、プリンタがスリープモードから復帰します。<br>• 画面をタッチする<br>• いずれかのハードボタンを押す<br>• トレイまたは正面ドアを開ける<br>• コンピュータから印刷ジョブを送信する<br>• 主電源スイッチを使用して電源オンリセットを実行する<br>• デバイスを USB ポートに接続する |
| 5 | [停止]または[キャンセル]ボタン | すべてのプリンタの動作を停止します。                                                                                                    |
| 6 | インジケータランプ         | プリンタの状態を確認します。                                                                                                    |
| 7 | USB ポート           | USB Bluetooth アダプタまたはフラッシュドライブをプリンタに接続します。<br>メモ: 正面の USB ポートのみがフラッシュドライブをサポートします。                                                                                                    |

## [スリープ]ボタンとインジケータランプの色を理解する

プリンタコントロールパネルの[スリープ]ボタンとインジケータランプの色は、特定のプリンタステータスまたは状態を示します。

| インジケータランプ | プリンタの状況                        |  |
|-----------|--------------------------------|--|
| オフ        | プリンタがオフまたハイバネートモードです。          |  |
| 緑色で点滅     | プリンタはウォームアップ中、データ処理中、または印刷中です。 |  |
| 緑色で点灯     | プリンタはオンですが、アイドル状態です。           |  |
| 赤色で点滅     | ユーザーによるプリンタ操作が必要です。            |  |
|           |                                |  |

| スリープボタンランプ                                   | プリンタの状況                                      |
|----------------------------------------------|----------------------------------------------|
| オフ                                           | プリンタがアイドルまたはレディ状態です。                         |
| 黄色で点灯                                        | プリンタは[スリープ]モードです。                            |
| 黄色で点滅                                        | プリンタがハイバネートモードから復帰しているか、ハイバネートモードに切り替わっています。 |
| 0.1 秒間黄色で点滅した後、パルスパターンで 1.9<br>秒間かけて完全にオフになる | プリンタは[ハイバネート]モードです。                          |

### ホーム画面を理解する

プリンタの電源を入れると、ホーム画面という基本画面が表示されます。ホーム画面のボタンとアイコンを使用して、操作を開始します。

**メモ**:ホーム画面のカスタマイズ設定、管理者設定、およびアクティブな内蔵ソリューションによっては、ホーム画面が異なって表示される場合があります。

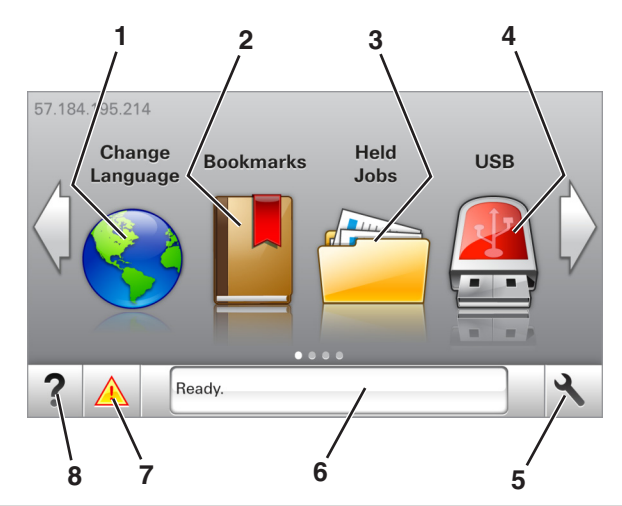

| タッチ | _             | 目的                                                                                                    |
|-----|---------------|----------------------------------------------------------------------------------------------------|
| 1   | 言語を変更         | プリンタのメイン言語を変更します。                                                                                                    |
| 2   | ブックマーク        | ツリー表示のフォルダやファイルリンクで、一連のブックマーク(URL)の作成、整理、および保存を行います。<br>メモ: ツリー表示には[用紙とお気に入り]で作成されたブックマークが含まれず、ツリーのブックマークは[用紙<br>とお気に入り]で使用できません。                  |
| 3   | 保持されたジョ<br>ブ  | 現在保持されているジョブがすべて表示されます。                                                                                                    |
| 4   | USB           | フラッシュドライブ上の写真やドキュメントの表示、選択、印刷といった操作を行います。<br>メモ: このボタンが表示されるのは、メモリカードやフラッシュドライブがプリンタに接続されている状態で、ホーム<br>画面に戻った場合に限定されます。                            |
| 5   | メニュー          | プリンタのメニューを表示します。<br>メモ: これらのメニューは、プリンタが準備完了状態の場合にのみ使用できます。                                                                                         |
| 6   | 状況メッセージ<br>バー | <ul> <li>「準備完了]や[取り込み中]など、現在のプリンタの状況を示します。</li> <li>[イメージングユニット残り僅か]または[カートリッジ残り僅か]など、プリンタ用消耗品の状態を示します。</li> <li>ユーザー操作メッセージと解決手順を示します。</li> </ul> |
| 7   | 状況/消耗品        | <ul> <li>プリンタで処理を続行するために操作が必要な場合には、必ずプリンタ警告またはエラーメッセージが表示されます。</li> <li>プリンタ警告またはメッセージの詳細と解決方法を示します。</li> </ul>                                    |
| 8   | ヒント           | 状況に応じたヘルプ情報を表示します。                                                                                                    |

これはホーム画面に表示される場合もあります。

| タッチ            | 目的                        |
|----------------|---------------------------|
| 保持されたジョブ検索     | 現在保持されたジョブを検索します。         |
| ユーザー別ジョブ       | ユーザーによって保存された印刷ジョブを表示します。 |
| プロファイルとソリューション | プロファイルとソリューションを表示します。     |

**メニューマップ** 4 / 4 ページ

# 機能

| 機能                                         | 説明                                                                                                    |
|--------------------------------------------|----------------------------------------------------------------------------------------------------|
| 注意メッセージ通知                                  | 機能と関連がある注意メッセージの場合、このアイコンが表示され、赤色のインジケータランプが点滅します。                                                                                               |
|                                            |                                                                                                    |
| 警告                                         | エラー状況が発生した場合、このアイコンが表示されます。                                                                                                    |
|                                            |                                                                                                    |
| プリンタの IP アドレス<br>例 : 123 . 123 . 123 . 123 | プリンタの IP アドレスはホーム画面の左上端にあり、ピリオドで区切られた 4 つの数字の組み合わせとして表示されます。 物理的にプリンタの近くにいないときに、 内蔵 Web サーバーにアクセスし、 プリンタ設定の表示<br>やリモート構成を行う場合には、 IP アドレスを使用できます。 |